## How Do I Acknowledge & Sign My Performance Evaluation

Once a supervisor has completed your evaluation, enumerators will receive an email to acknowledge/sign the evaluation (*the email also includes these instructions below*).

- 1. Under the EMPLOYEE SELF SERVICE tab, click on Pending Reviews
- 2. Select the performance review with the status "Pending Acknowledgement"
- 3. Click <u>"NEXT"</u> to begin reviewing the performance review (<u>*Do not click the View button</u>—see below*)</u>

4. Continue to click <u>"NEXT"</u> until you have reached the last question, then <u>select the circle next</u> to <u>Agree</u> or <u>Disagree</u>. You may make comments in the comment box.

5. Click SAVE to complete the process and acknowledge your review

To see a printed version of your performance evaluation, you can click the **View** button. It will produce a PDF version of the form.

Printed and video instructions are also posted on the NASS-NASDA webpage under "Personnel Resources" under the "Handbooks" tab.

| Review History                                              |               |          |                    |          |                | iSolved University   |
|-------------------------------------------------------------|---------------|----------|--------------------|----------|----------------|----------------------|
| Next 🔒 View C Re-Open                                       |               |          |                    |          |                |                      |
| Status: All                                                 |               |          |                    |          |                |                      |
| ♦ Scheduled Review Date ♦ Review Type                       | Review Period | Reviewer | Date Completed     | Status   | Overall Rating | Overall Total Points |
| 1/30/2018 NASDA Enumerator, Supervisor, Coach Annual Review |               |          | <b>-</b> 1/30/2018 | Complete | 25             | 175/175              |